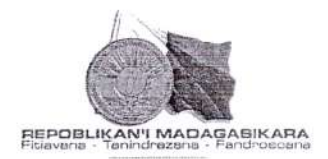

#### MINISTERE DE L'ECONOMIE ET DES FINANCES

#### N° 29 -2019/MEF/Mi

#### NOTE DE SERVICE

A tous les agents du Ministère de l'Economie et des Finances

Suite à la nouvelle dénomination du Ministère, de nouveaux badges électroniques pour tous les agents du Ministère de l'Economie et des Finances seront édités, conformément au nouveau bloc-marque.

Tous les agents du Ministère devront procéder à une demande de nouveau badge électronique via leur compte ROHI jusqu'au :

- Lundi 11 Mars 2019 à 12 heures pour les agents en service dans le District d'Antananarivo Renivohitra;
- Lundi 18 Mars 2019 à 12 heures pour les agents en service au niveau des autres districts.

Les agents ne disposant pas encore de compte ROHI doivent préalablement procéder à la régularisation de leur situation.

2 6 FEB 2019 Antananarivo, le BELINA Falihery

Lien : http://rohi.mfb.gov.mg:8088/ROHI

communication.drha@gmail.com

032 11 083 61 032 11 085 36

## Demander votre nouveau badge

|                         | Nom :                   | ****                  |        |
|-------------------------|-------------------------|-----------------------|--------|
|                         |                         |                       |        |
|                         | Prénoms :               |                       |        |
|                         |                         | IM :                  |        |
| XXX XXX XXX XX          | X                       | XXX XXX               |        |
| Région :                |                         |                       |        |
| Sélectionner vo         | tre région de service   |                       |        |
| District :              |                         |                       |        |
| Sélectionner vo         | tre District de service |                       |        |
| Bâtiment :              |                         |                       |        |
| Sélectionner vo         | tre bâtiment de travail | l                     | $\sim$ |
| Porte :                 |                         | Numéro de Téléphone : |        |
| Insérer ici votre porte |                         | XXX XX XXX XX         |        |
| Adresse e-mail :        |                         |                       |        |
|                         | 0                       |                       |        |

Cette page s'ouvre automatiquement lorsque vous arrivez sur la page d'accueil Tous les champs sont obligatoires

- a. Cliquer sur le champ photo pour ajouter une photo d'identité Assurez-vous que la photo que vous souhaitez insérer est dans votre ordinateur
- b. Cliquer sur la flèche  $\checkmark$  et sélectionner la région dans laquelle vous travaillez
- c. Cliquer sur la flèche  $\checkmark$  et sélectionner le district dans lequel vous travaillez
- d. Cliquer sur la flèche  $\checkmark$  et choisir le bâtiment dans lequel vous travaillez dans la liste qui s'affiche
- e. Insérer dans ce champ, le Numéro de porte uniquement Exemple : 245 ; pete 245
- f. Insérer dans ce champ votre numéro de téléphone. Mettre le numéro de téléphone que vous utilisez le plus
- g. Insérer ici votre adresse e-mail valide

Vérifier bien les informations que vous avez tapées !

h. Cliquer sur le bouton pour envoyer directement votre demande auprès du Service d'Accueil des Usagers

# Un mail vous sera envoyé lorsque votre nouveau badge sera disponible !

### Rappel : Comment accéder à mon compte ROHI

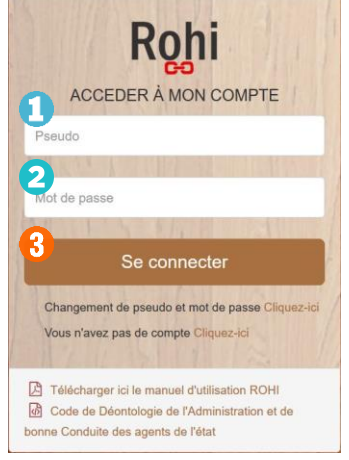

- 1- Ecrire dans le champ « Pseudo » votre nom d'utilisateur
- 2- Insérer dans le champ votre mot de passe
- 3- Cliquer sur le bouton

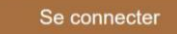

pour accéder à votre compte.

Lien d'accès à ROHI : rohi.mfb.gov.mg:8088/ROHI

## Créer votre compte ROHI

**Etape 1:** Taper l'adresse **rohi.mfb.gov.mg :8088/ROHI** dans la barre d'adresse de votre navigateur

| 🐵 ROHI - Authentification | × | +                                      |  |  |
|---------------------------|---|----------------------------------------|--|--|
| ↔ ∀ ↔                     |   | 🛈 🔏 rohi. <b>mfb.gov.mg</b> :8088/ROHI |  |  |

**Etape 2 :** Renseigner les informations qui prouvent que vous êtes agent du Ministère de l'Economie et des Finances (tous les champs sont obligatoires)

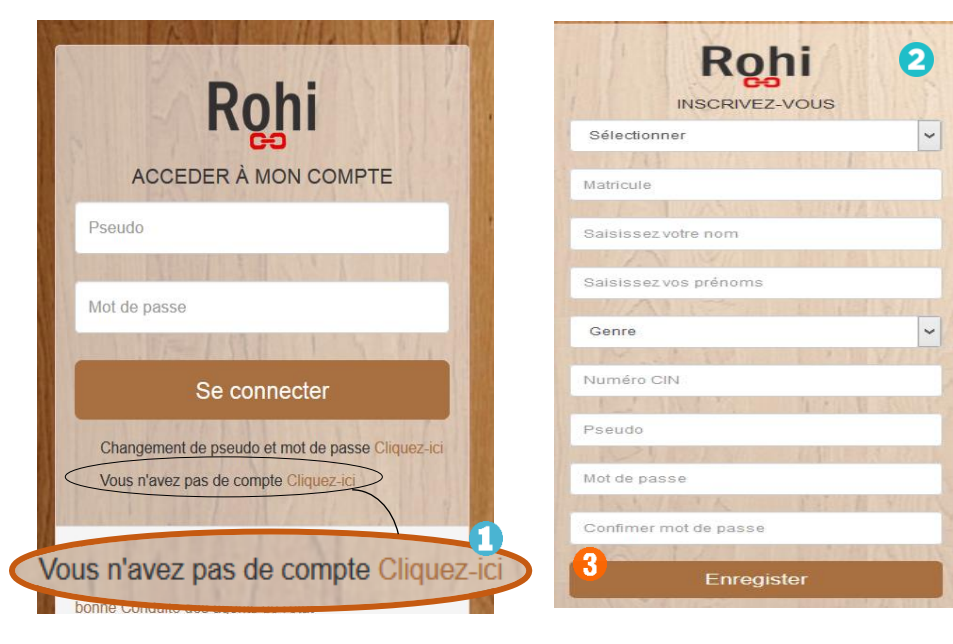

- 1- Cliquer sur l'inscription « Cliquer ici »
- 2- Remplir les informations demandées par le formulaire (à droite)
- 3- Cliquer sur le bouton

Enregister

#### Etape 3 : Compléter votre CV sur ROHI

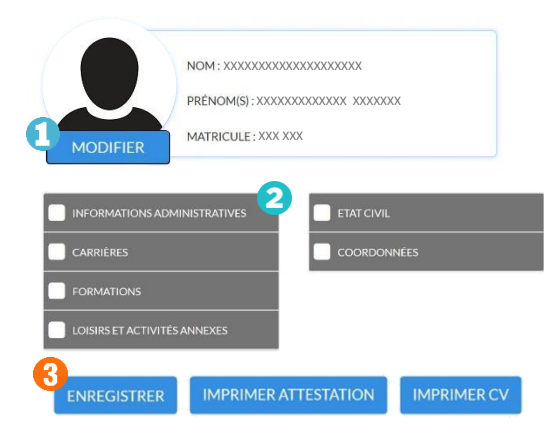

- 1- Cliquer sur le bouton MODIFIER et choisir insérer votre photo d'identité
- 2- Cocher la case et remplir tous les champs de la section *Faire de même pour les cinq (05) autres sections de votre CV*
- 3- Cliquer sur le bouton **ENREGISTRER** pour sauvegarder toutes vos informations.

NB : Votre photo d'identité et les informations de votre CV serviront à création de votre badge électronique

## Les notifications à retenir

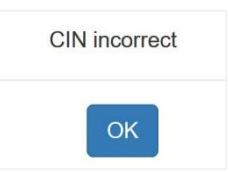

Votre numéro CIN n'est pas conforme à celui enregistré dans la base de données de ROHI. Veuillez relire ce que vous avez écrit.

Si le problème persiste, contacter la DRH.

Le nom d'utilisateur que vous souhaitez enregistrer n'est plus disponible. Un autre agent l'utilise déjà.

Si le problème persiste, contacter la DRH.

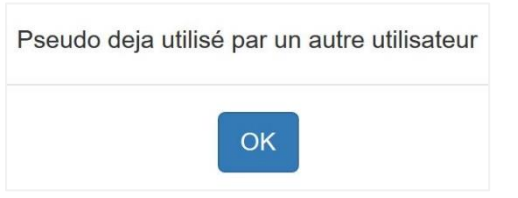

Votre matricule est déjà utilisé

Vous avez déjà un compte ROHI. Veuillez changer votre pseudo et mot de passe pour pouvoir y accéder.

# Changer vos pseudo et mot de passe

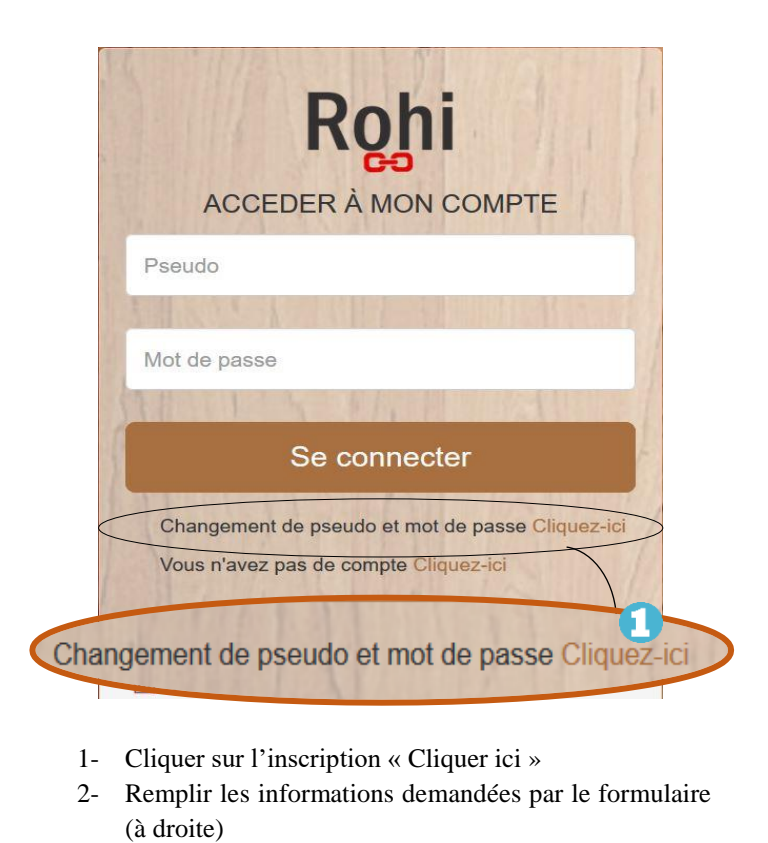

| Rohi 2                                            |
|---------------------------------------------------|
| MODIFIER VOS PARAMETRES                           |
| Numéro CIN                                        |
|                                                   |
| Téléphone                                         |
| TELEVILLE AND AND AND AND AND AND AND AND AND AND |
| Sélectionner ~                                    |
|                                                   |
| Matricule                                         |
| Avez-vous une carte RoHI<br>O Oui  Non            |
| Pseudo                                            |
| I SA INCIDE TO THE STORE                          |
| Mot de passe                                      |
| The Assessment Press of the State                 |
| Confimer mot de passe                             |
| 3 AND A SHANNER BRANS AND AND A                   |
| Enregister                                        |

3- Cliquer sur le bouton